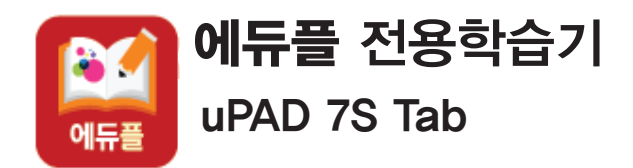

# 빠른시작 설명서

#### 태블릿 PC로 강의보기 안내

#### Step 1

실행한다.

가능합니다.

►

'에듀플 어플 설치'

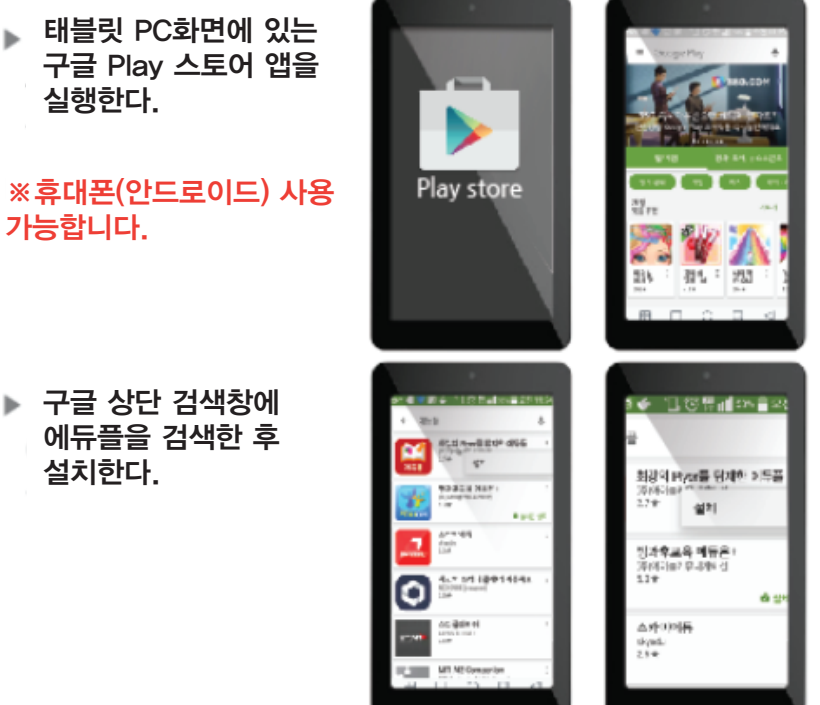

## 에듀플을 검색한 후 설치한다.

### SD메모리칩 삽입

요면에 메모리칩을 삽입한다.

Step 2

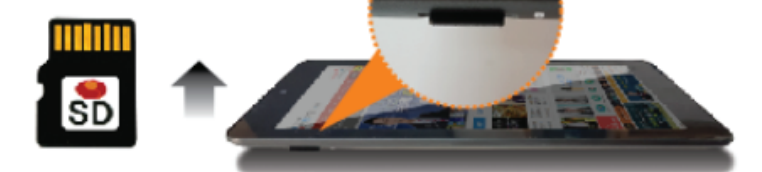

※ SD 메모리 칩의 방향을 잘 맞춘 후 삽입한다. 스마트 기종(LG, 삼성, 펜텍 등)에 따라 SD메모리 카드 삽입부를 확인하세요

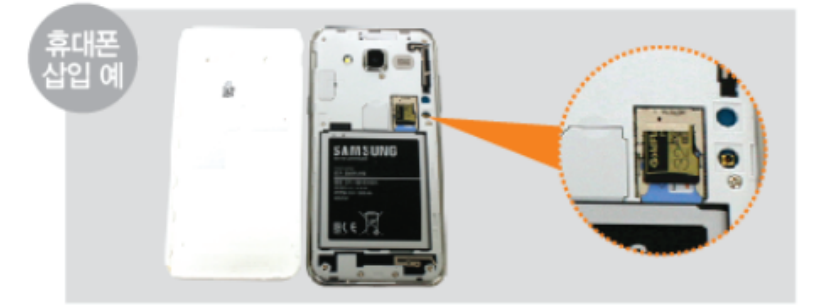

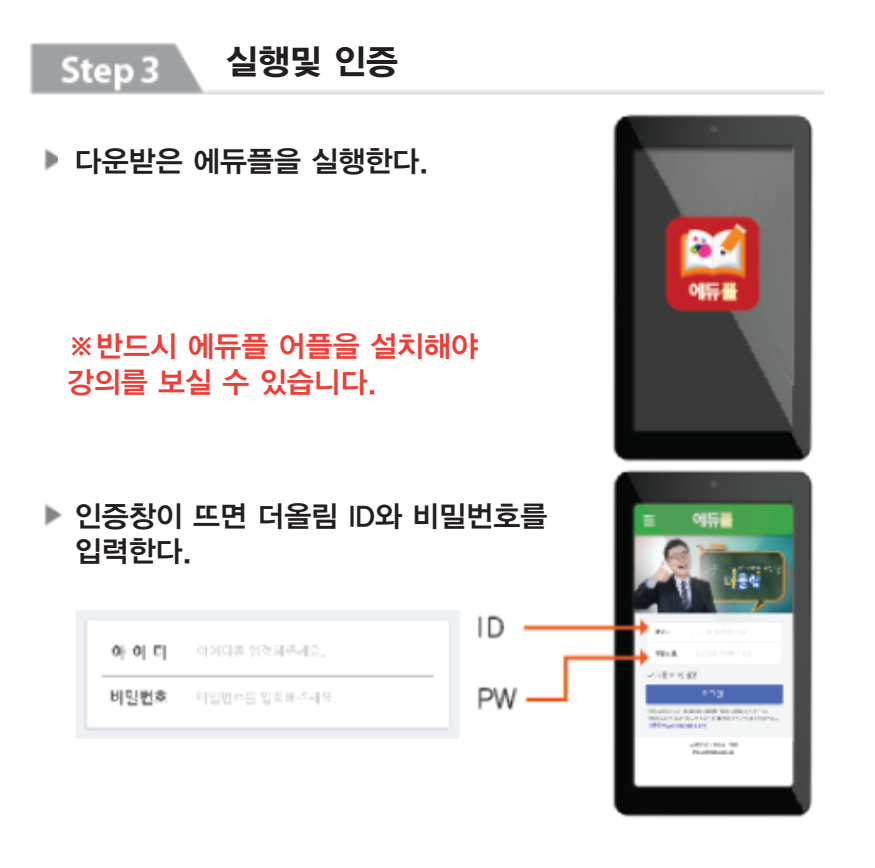

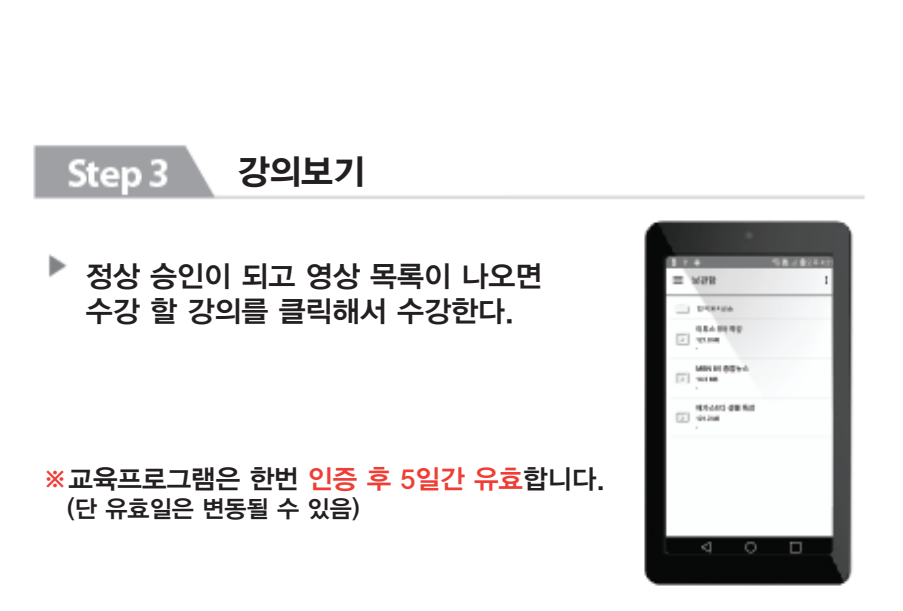

※주의사항 '에듀플'어플 설치 전 SD메모리 칩 삽입 금지

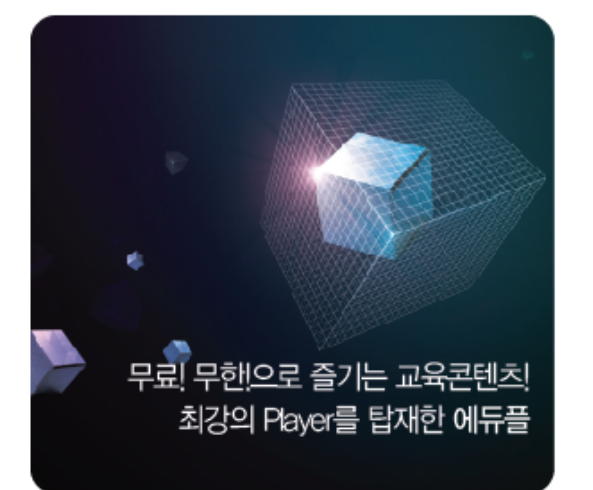

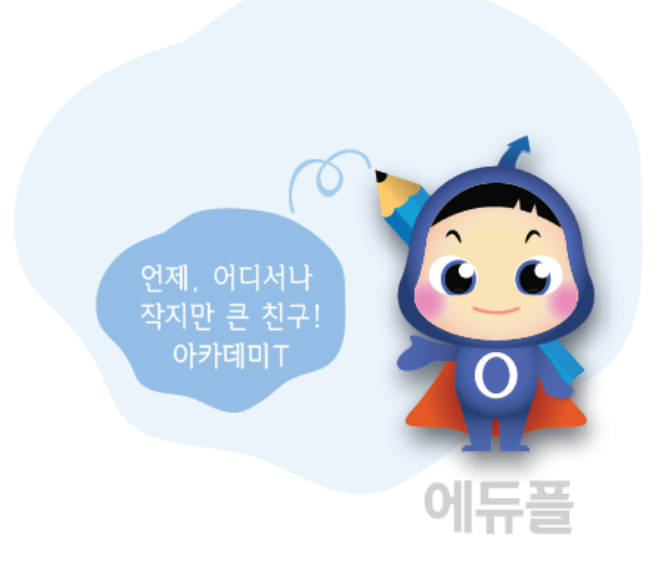

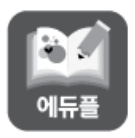

무료! 무한!으로 즐기는 교육콘텐츠! 최강의 Player를 탑재한 에듀플